# **Google** Drive

## Saving a document in multiple folders

With <Shift + Z> you can save a single document in multiple folders and keep it automatically synchronized. If you or your co-workers want to edit the document it does not matter which folder you choose to open and edit the document: changes will be applied automatically.

#### 1. Move file to a Folder

- Click once on a file to select the file in Google Drive.
- Selecting the more icon gives you the option to move the file into a folder. The more icon looks like 3 dots along the top of the files. It is located next to the trash can icon.
- Choose the folder you want to move the file into.

### 2. Go to the Folder

• Find the file you just moved to the folder. Select the file by clicking on it.

#### 3. Move file to a second folder using Shift Z

- Hold down the shift key and strike the Z key. Notice you are now given the option to "Add to" instead of move.
- Select the second folder you want to add the file to.
- Repeat with shift Z to add to additional folders.